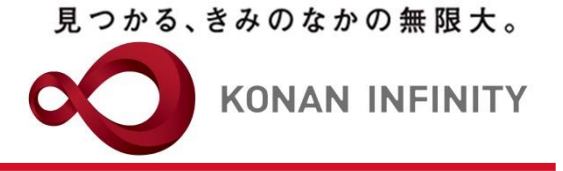

## Webを活用した授業のためのTips

## 31\_Zoomミーティング(授業) のスケジューリング

#### オンラインテレビ会議システム「Zoom」を 安全に使うために

#### 2021年9月24日版

甲南大学教育学習支援センター

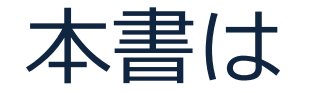

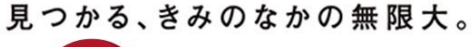

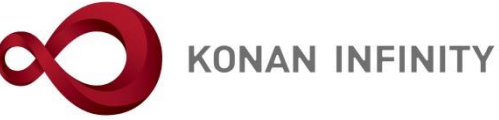

- 本書は、下記4編のうち「授業(ミーティング)のスケジューリング編」です。
  - a. 総論・設定編
  - b. <u>授業(ミーティング)のスケジューリング編</u>
  - c. 学生への周知方法編
  - d. 授業中で使う機能編 についてご紹介します。
- 特にaからcは、今回の問題を回避する為に最も重要なポイントであり、使用する際は、必ず、本書に従ってください
- ページ数は多いですが、イメージを掴み易く するために画面キャプチャを多用しているこ とが原因ですのでご容赦ください
- 「Zoom」のセキュリティ問題は日々流動的で、状況の推移とともに本書のマニュアルの内容も随時改定する予定です

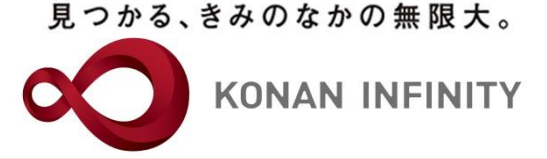

# 授業(ミーティング)の スケジューリング

授業(ミーティング)のスケジューリング(1/6)

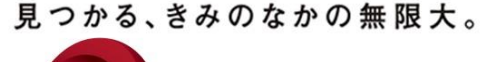

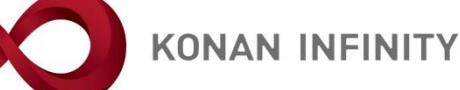

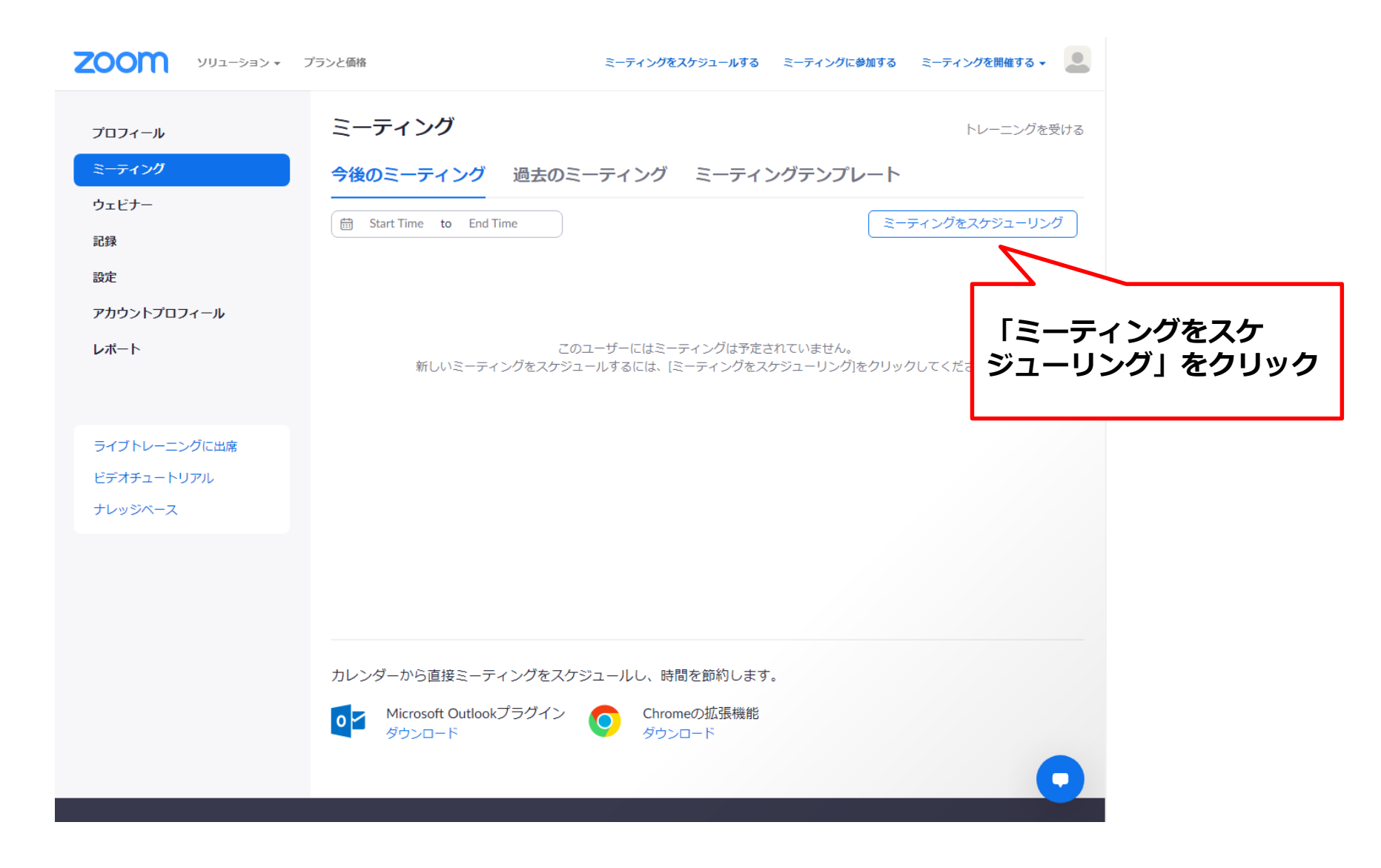

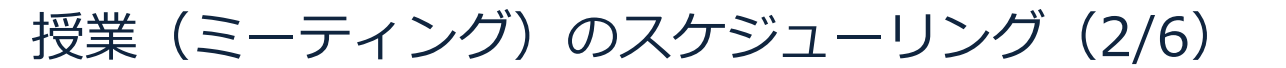

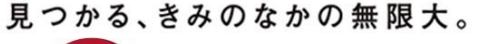

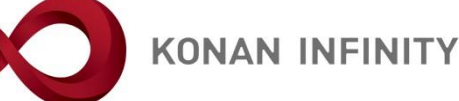

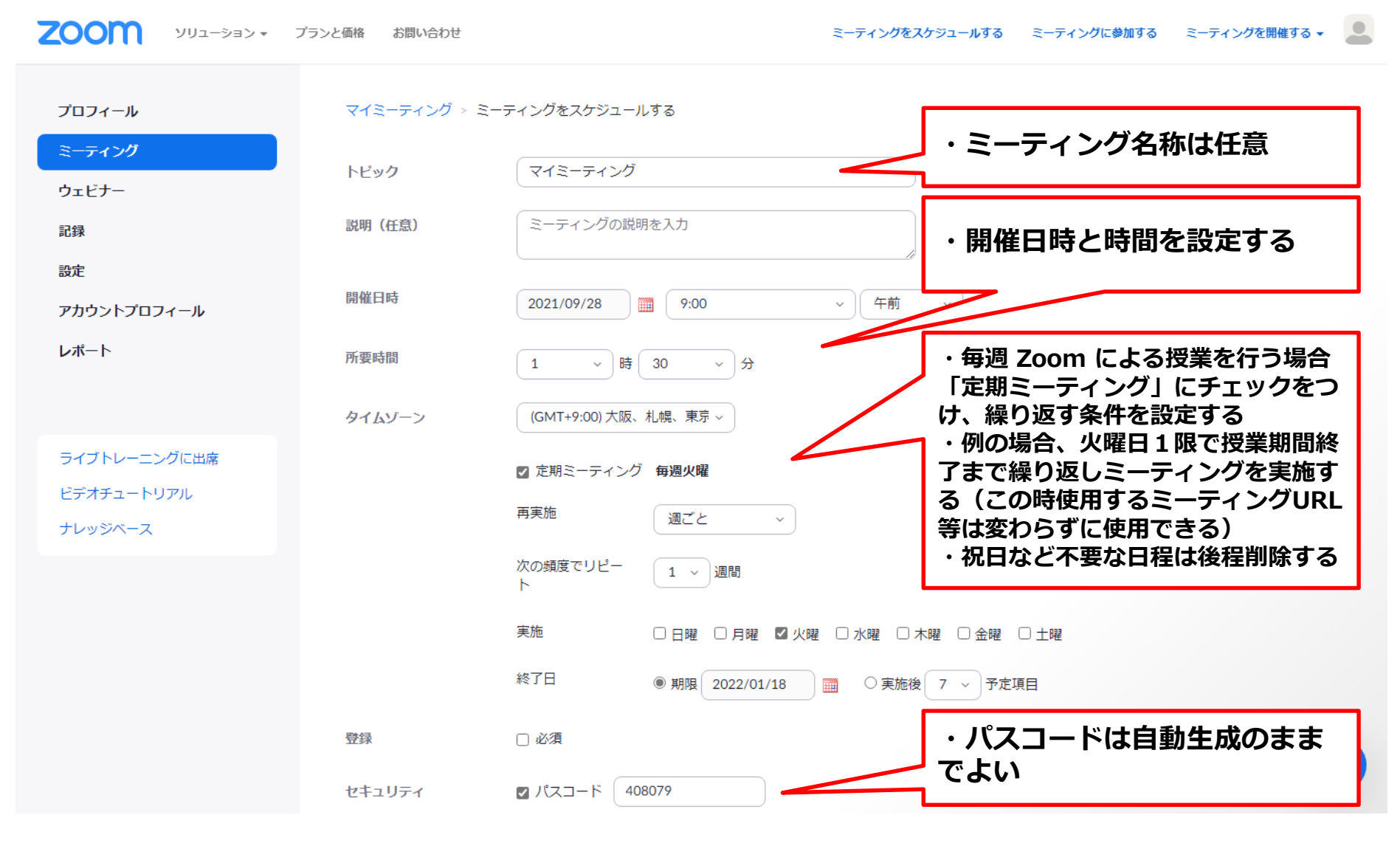

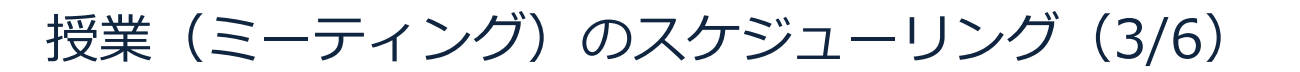

見つかる、きみのなかの無限大。

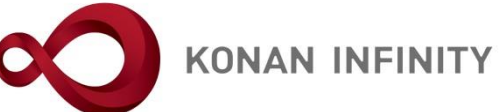

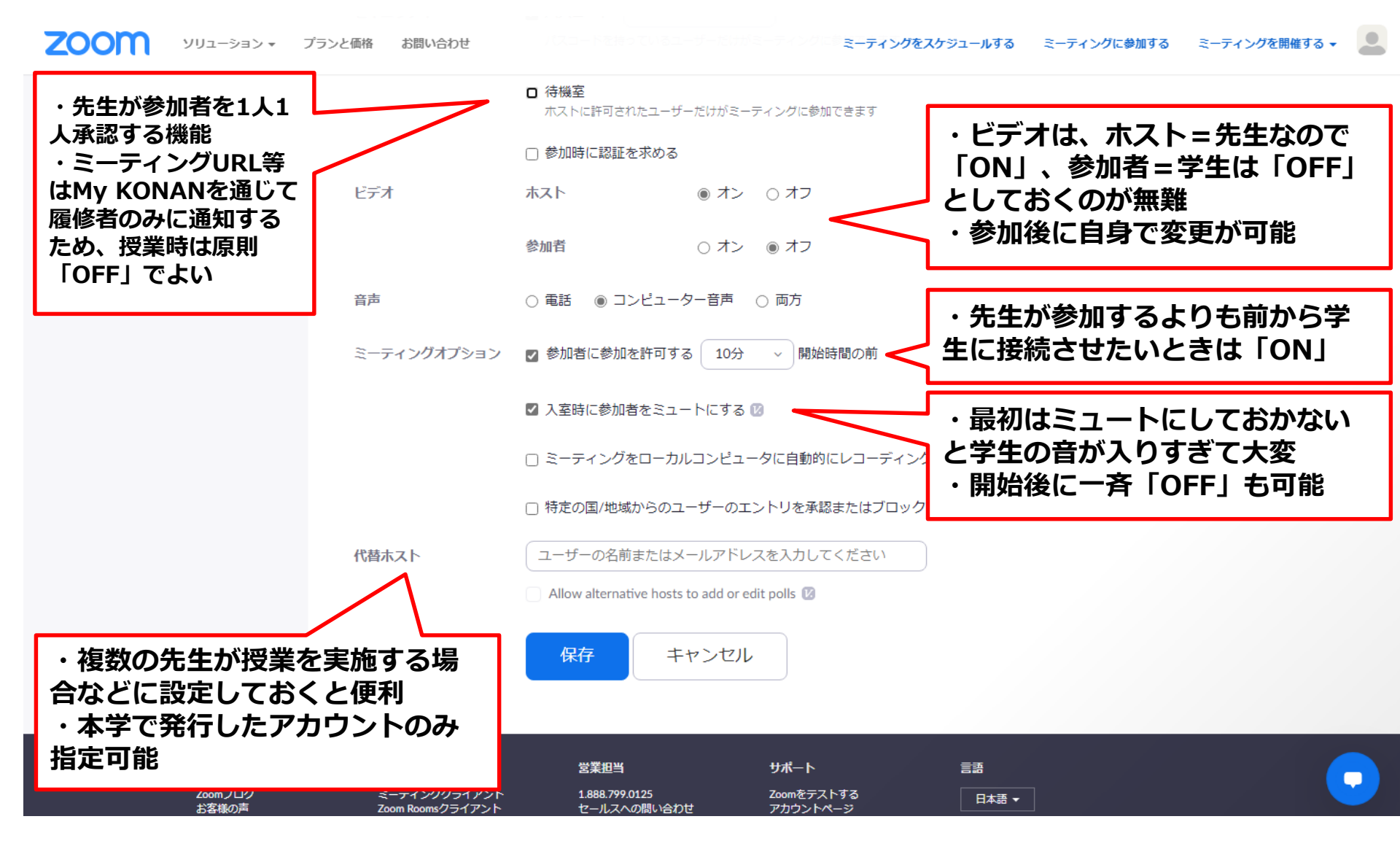

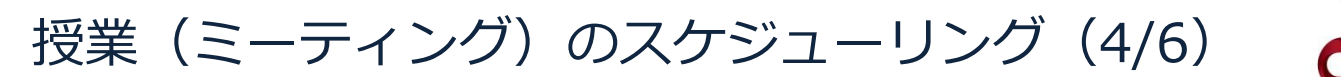

見つかる、きみのなかの無限大。

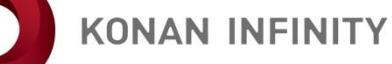

| עבעי <b>בטע</b> י. | プランと価格 お問い合わせ   | ミーティングをスケジュールする ミーティングに参加する ミーティングを開催する 🗸 🚨                  |
|--------------------|-----------------|--------------------------------------------------------------|
| プロフィール             | マイミーティング > 「マイミ | ーティング」を管理する                                                  |
| ミーティング<br>ウェビナー    | トピック            | マイミーティング                                                     |
| 記録                 | 時刻              | 2021年9月28日 09:00 AM 大阪、札幌、東京                                 |
| 設定                 |                 |                                                              |
| アカウントプロフィール        |                 | 追加先 Outlookカレンター (.ics) Yahooカレンター                           |
| レポート               | ミーティングID        | 895 7538 9433                                                |
|                    | セキュリティ          | ✓ パスコード ******** 表示 × 待機室                                    |
| ライブトレーニングに出席       |                 | × <sup>参加時に認証をまめる</sup> <ul> <li>一 授業(ミーティング)設定完了</li> </ul> |
| ビデオチュートリアル         | 招待リンク           | https://us02w 後、招待状をコピーするをク <sup>C</sup> 招待状のコピー             |
| ナレッジベース            | ビデオ             |                                                              |
|                    |                 | * ハーシトの「このミーティンク 参加者 を編集する」から内容の修正も                          |
|                    | 音声              |                                                              |
|                    | ミーティングオプショ<br>ン | ✓ 参加者に参                                                      |
|                    |                 | ✓ 入室時に参加者をミュートにする 図                                          |
|                    |                 | × ミーティングをローカルコンピュータに自動的にレコーディング                              |
|                    |                 | Atha Bullansas of any full ZBALANTA Ata                      |

授業(ミーティング)のスケジューリング(5/6)

見つかる、きみのなかの無限大。

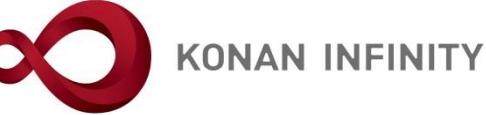

| 200M •<====                           | プランと価格 お問い合わせ                                                                                                    | ミーティングをスケジュールする                                                    | ミーティングに参加する ミーティングを開催する 🗸                    |  |
|---------------------------------------|----------------------------------------------------------------------------------------------------|--------------------------------------------------------------------|----------------------------------------------|--|
| プロフィール<br>ミーティング                      | マイミー<br>ミーティングの招待状をコ                                                                                                    | 1ピー ×                                                              | このミーティングを開始                                  |  |
| ウェビナー<br>記録<br>設定                     | ミーティングの招待<br>2021年12月7日 07:00 AM<br>2021年12月14日 09:00 AM<br>2021年12月21日 09:00 AM<br>2021年12月28日 09:00 AM                                                                                                    | ^                                                                  |                                              |  |
| アカウントプロフィール<br>レボート                   | 2022年1月4日 09:00 AM<br>2022年1月1日 09:00 AM<br>2022年1月18日 09:00 AM<br>次のiCalendar (.ics)ファイルをご利用のカレ<br>ートしてください。<br>週ごと: https://us02web.zoom.us/meeting/t<br>r/ics?icsToken=98tyKuGhqzwvGdyctBqERp»<br>nxiFhbjadZyx7kMSJgWxDiGdhgC6YpI9Th | ンダーシステムにダウンロードしてイ<br>LZOocOyrpjluGdd7aaRbSYstOZBYt6SIC<br>K5GY_CZ- | 【ミーティング)情報と<br>「Zoomミーティング<br> する」以下の情報<br>- |  |
| ライブトレーニングに出席<br>ビデオチュートリアル<br>ナレッジベース | Zoomミーティングに参加する<br>https://us02web.zoom.us/j/89575389433<br>ミーティングID: 895 7538 9433                                                                                                    | ・ミー・パス                                                             | ティングID<br>コード<br>ーレてMv KONANで                |  |
|                                       | ビ5<br>パスコード: 408079<br>音F<br>ミー<br>ン                                                                                                    | ーティングの招待状をコピー キャンセル                                                | 。<br>同知する                                    |  |
|                                       | ✓ 入室時に参加者をミュ                                                                                                    | ートにする 🛚                                                            |                                              |  |

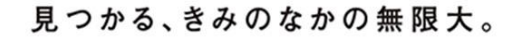

授業(ミーティング)のスケジューリング(6/6)

KONAN INFINITY

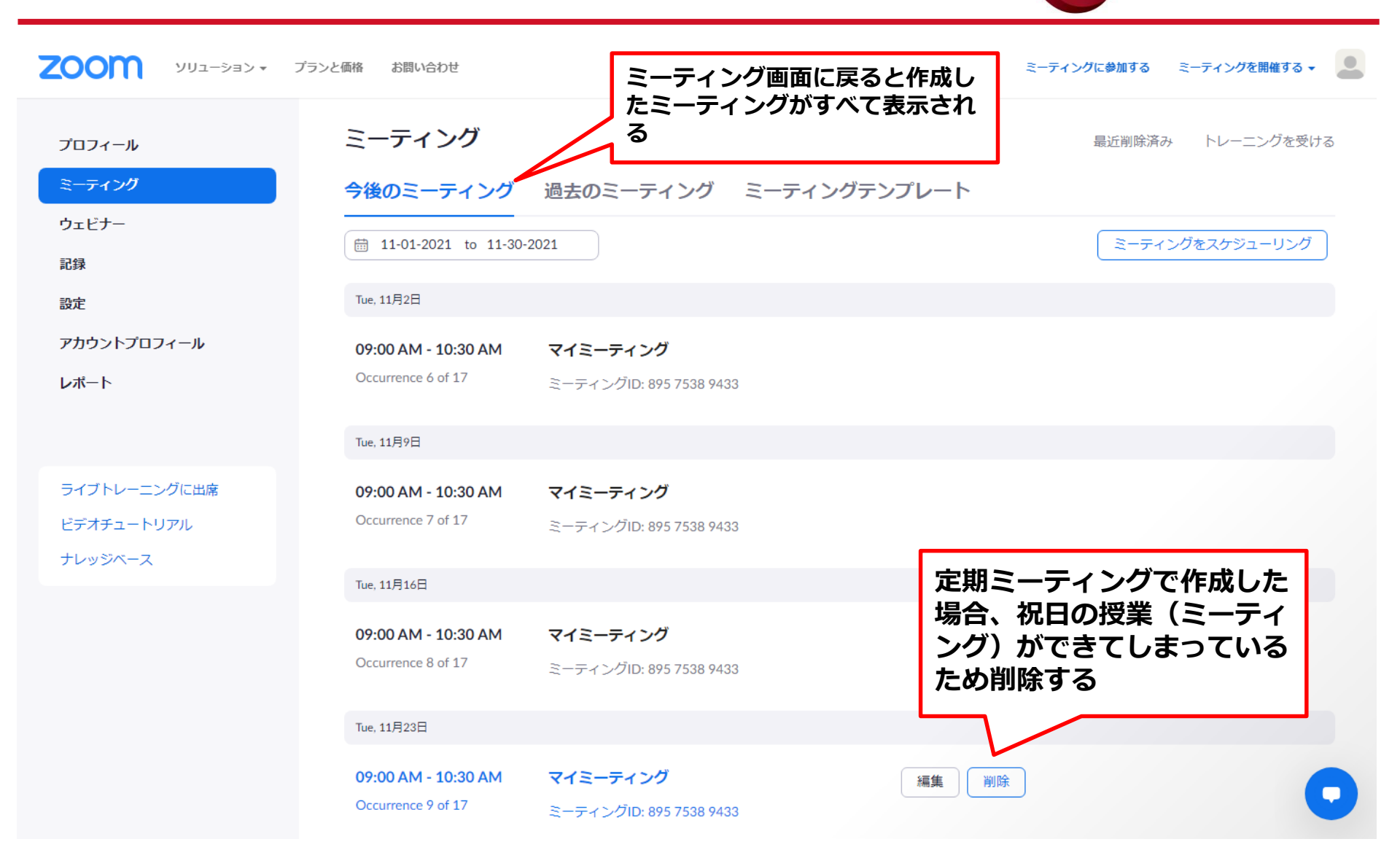

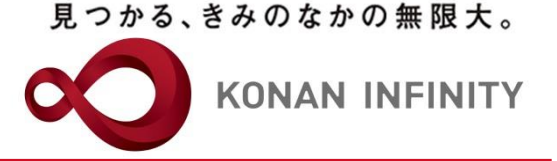

## 各種ご相談等は 教育学習支援センターまで お寄せください

#### Mail:lucks@adm.konan-u.ac.jp <u>Tel:078-386-4312</u>(内線:5851)